# How-To Transfer Your HSA Balance if you don't have any auto payments or investments.

Step 1: Log Into Your Previous Employer's HSA online

Step 2: Download a copy of your most recent account statement

Step 3 : Write down your Account Number. You will need to enter this manually later

www.netbenefits.com

Step 4: Log into the Fidelity HSA Website

| Fidelity NetBenefits®                 |
|---------------------------------------|
| Welcome                               |
| U.S. Employees Outside U.S. Employees |
| Username                              |
| Password                              |
| Remember Me Forgot login?             |
| Log In                                |
| Register as a new user \mid FAQs      |

#### Step 5: Click on "Health Savings Account"

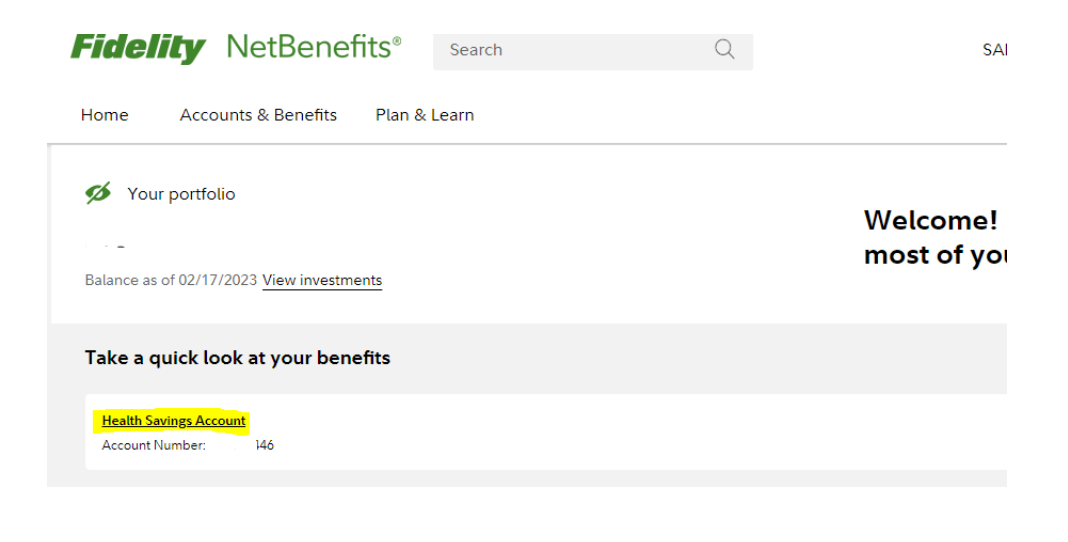

### Step 6: Click the "Contributing" Link

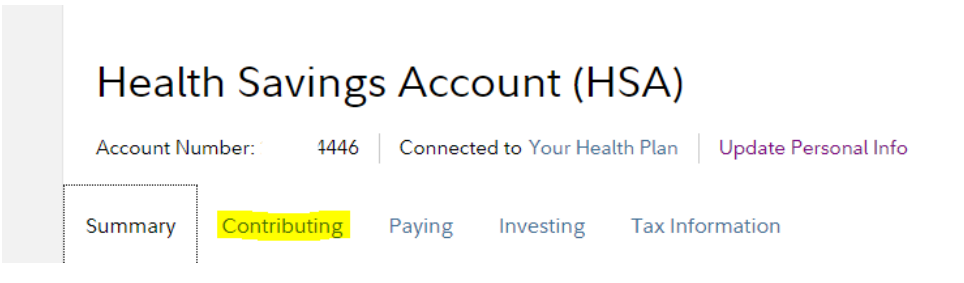

#### Step 7: Scroll Down and Click the "Transfer an HSA" button.

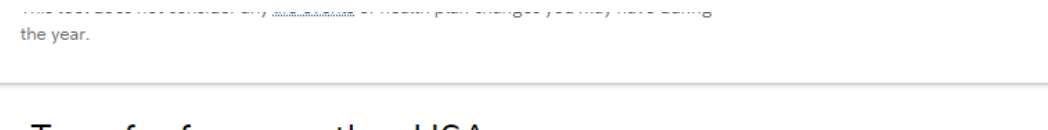

# Transfer from another HSA

Transfer money from an HSA at any time—transfers don't count toward your IRS limit. Any contributions you made during the year do.

Transfer an HSA

> Reimbursements and checkwriting

### Step 8: Click "Start a transfer" button.

Customer Service »

🖶 Print 🖂 Email 💽 Share

#### Transfer an account to Fidelity

We make it easy to transfer all or part of an account to Fidelity—including stocks, bonds, mutual funds, and other security types—without needing to sell your holdings.<sup>1</sup>

Start a transfer

Track a transfer you submitted or resume a saved transfer request

# Step 9: Type the name of your previous employer's HSA in the search field.

| Tell us wh                                               | nere you're moving                                       | your assets from |
|----------------------------------------------------------|----------------------------------------------------------|------------------|
| Select your current fire<br>Use your latest statement to | <b>n</b><br>get the information you need to complete thi | is transfer.     |
| You can eit                                              | her Search for your firm                                 | Q                |
|                                                          | Step 8: Click "Next"                                     |                  |
| You've selecte                                           | d Health Equity - Hsa. Now, let's move on to             | o the next step. |
|                                                          |                                                          |                  |
|                                                          | Next                                                     |                  |

# Step 9: Enter the Account Number you wrote down earlier and select account type HSA.

| Refer to your current firm                            | 's statement to complete the following.               |
|-------------------------------------------------------|-------------------------------------------------------|
| Your firm (                                           | Optum Bank - Hsa                                      |
| Account number                                        | xxxxxxxxx46                                           |
| Select your account type<br>Not sure which to choose? | HSA V                                                 |
|                                                       |                                                       |
| Save                                                  | Previous Next                                         |
|                                                       |                                                       |
| Step 10: Click                                        | "An existing account."                                |
| Next, decide                                          | where to transfer your assets                         |
| Are you moving assets into an e                       | existing account or would you like to open a new one? |
| Select one An e                                       | existing account Open a new account                   |
| Exit Save                                             | Previous Next                                         |

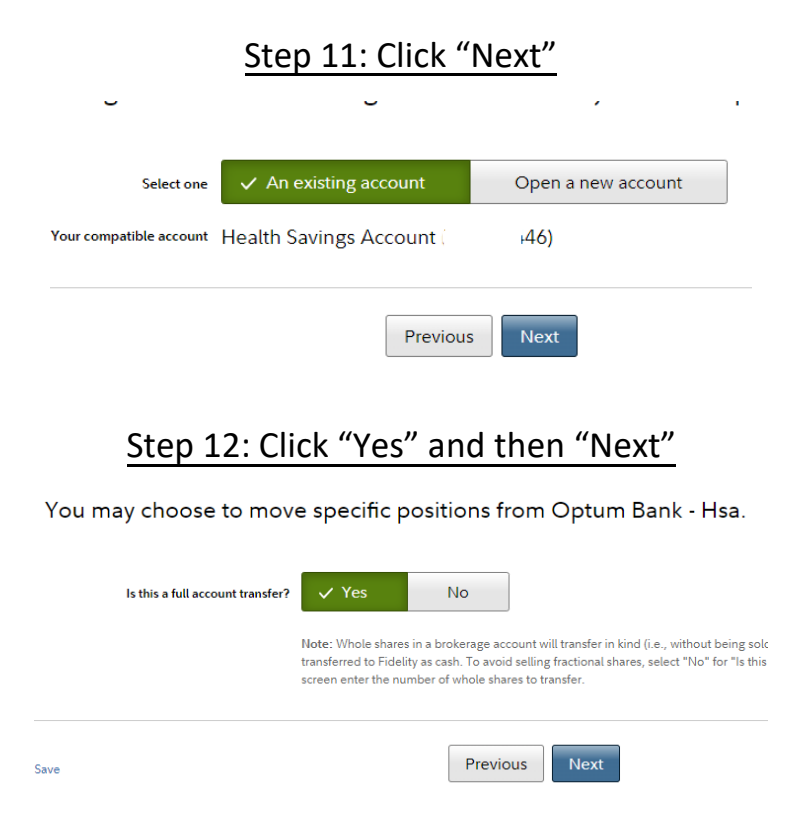

#### Step 13: Attach the Account Statement you downloaded from Health Equity.

#### A recent statement from Optum Bank - Hsa is required to process your request.

| ile name    | File size |
|-------------|-----------|
| Attach file |           |
|             |           |

# Step 14: After the file has been attached click "Next"

| File name                    | File size                |   |
|------------------------------|--------------------------|---|
|                              |                          |   |
| 2023-01-31 HSA Statement.pdf | 1.84 MB                  | Ē |
| Attach file                  | Total file size: 1.84 MB |   |

# Step 15: After you have reviewed your transfer click "Next"

| <u>с</u> (. |      |          |         |
|-------------|------|----------|---------|
| Confirm     | vour | transter | request |
|             | ,    |          | 10000   |

| Your tra                                                             | nsfer details                                                |  |  |  |  |
|----------------------------------------------------------------------|--------------------------------------------------------------|--|--|--|--|
|                                                                      | Transfer from Optum Bank - Hsa<br>HSA 2                      |  |  |  |  |
|                                                                      | Transfer to Health Savings Account i4446)                    |  |  |  |  |
|                                                                      | Transfer type Full account                                   |  |  |  |  |
|                                                                      | Attachments                                                  |  |  |  |  |
| Exit   Save                                                          | Previous Next<br>6: Click the "Tap or click to sign" button. |  |  |  |  |
| By signing below, you agree you have read and consent<br>Conditions. |                                                              |  |  |  |  |
|                                                                      | signature<br>∠ Tap or click to sign                          |  |  |  |  |
|                                                                      |                                                              |  |  |  |  |

## Step 17: Use your mouse to sign, then click "Accept signature"

| Use your mouse or finger to apply your signature | $\times$ |
|--------------------------------------------------|----------|
|                                                  | Clear    |
|                                                  |          |
|                                                  |          |
|                                                  |          |
| Cancel Accept signature                          |          |
|                                                  | ]        |

Step 18: Click "Submit"

By signing below, you agree you have read and consent Conditions.

 $\oplus$  View the Transfer of Assets Terms and Conditions

signature

Exit Save

Previous Submit

# And You're Done!

# Success! Estimated completion of transfer:

|         | <b>~</b> -                         |                                         | )                       | (P)                                                            | \$                                                  |
|---------|------------------------------------|-----------------------------------------|-------------------------|----------------------------------------------------------------|-----------------------------------------------------|
|         | Your request is submitted<br>Today | We provide<br>request dire<br>your firr | e your<br>ectly to<br>m | Your firm processes<br>the request and sends<br>us your assets | Assets are deposited<br>in your Fidelity<br>account |
| Details |                                    |                                         |                         |                                                                |                                                     |
|         | Transfer from                      | Optum Bank - Hsa<br>HSA 6892            |                         |                                                                |                                                     |
|         | Transfer to                        | Health Savings Account 4446)            |                         |                                                                |                                                     |
|         | Transfer type                      | Full account                            |                         |                                                                |                                                     |
|         | Estimated completion               |                                         |                         |                                                                |                                                     |
|         | Attachments                        |                                         | 2023-01-31<br>1.84 MB   | HSA Statement.pdf                                              |                                                     |